#### b. Next - you will be directed to the screens to complete the payment process.

## i. Pay tuition in full Option

- 1. Pay by E-Check (One Time Bank Draft)
  - a. Complete the required information and check the box "I have read and agree to the terms..... and then click "Save & Continue
  - b. Click Confirm and Complete your Payment
  - c. You will receive an email clarifying payment was successful
- 2. Pay by Credit Card
  - a. This option confirms the "Surcharge" (3% Convenience Fee) if you agree to the fee simply complete the required fields to process. Click Confirm and Complete Your Payment - you will receive an email clarifying payment was successful.
  - b. If you decide not to pay by credit card due to the Surcharge amount simply click "Manage Payment Options" to change your option.
    - i. You will revert to the "Manage Payment Options" screen to remove the selection follow the directions in the box "Choose your Payment Options"

# ii. Loan Option – Finance entire balance owed

- 1. Complete all the required fields related to your personal information
- 2. If the billing address is different de-select the "Same as Home Address" box to complete the applicable fields.
- 3. Monthly Recurring E-check payments (Bank Draft)
  - a. Follow the directions of school for this option. Automatic payment options available with due dates of either the 1<sup>st</sup> or 15<sup>th</sup>. A \$25 fee will be assessed for any return payments.
- 4. Statement Delivery Method option to choose online paperless or mailed statement
- 5. Scroll further to review the loan details
- 6. Next you will be directed to agree and acknowledge the required loan disclosures. Check each box acknowledging your agreement upon review then click Save & Continue.
  - a. E-Signature Agreement
  - b. Loan Terms
  - c. E-Check Loan Payment Terms
- 7. Confirm the terms detailed in the next screen and click "Confirm and Complete Payments"
- 8. You will receive an email clarifying your completion.

### iii. Partial payment and finance difference Option

1. If you selected to pay by using 2 options, you will be directed to the screens noted above in Section 6b – i and section 6b - ii to complete the process and "confirm and complete payments".

### **Navigation Points**

- ✓ Use the "back" arrow button at the top left if you need to go to a previous page.
- ✓ Select "Help/Contact" at the top right of the screen to email us a question we will respond back to you during regular working hours of 8am 5pm.
- ✓ Click the "drop down" by Welcome at the top right to either log out and/or edit your account credentials.
- ✓ Click the "Dashboard" to review your account balance, transaction history and to make payments online.

Contact us with any questions at:

Customer Service Contact Info – 8am – 5pm Monday-Friday 504-544-6370 / 1-855-335-2068 or email <u>tuition@gulfbank.com</u>

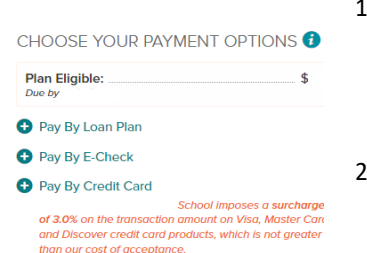

HOW TO MANAGE PAYMENT OPTIONS Click the <sup>©</sup> "plus icon" next to the desired payment option t

manage your tuition payments.

Click the C "minus icon" to delete selected payment option: your tuition payment.